# 第三届全国技能大赛北京市选拔赛

# 鸿蒙应用开发(国赛)赛项样题

2025年5月

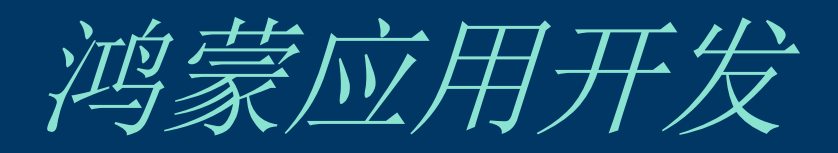

样题

2

模块A: 需求分析与设计

## 介绍

智慧景区是利用信息技术手段,集成智能化的管理和服务系统,打造数字化、网络化的优质旅游景区,提供更加便捷、个性化、互联互通的游览、娱乐及服务功能的一种景区数字化手段。智慧景区以游客为中心、以信息化、智能化为手段,将景区内的各类资源高度整合,将传统的自然和文化属性与高科技相结合,为游客带来极致的旅游体验和服务,同时提升景区的管理效率和管理水平。

3

## 项目和任务的描述

本模块重点考查参赛选手收集、分析和归纳客户需求,清晰梳理业务流程,编制规范的需求规格说明书熟练使用 UI 设计软件进行产品 UI/UE 设计,掌握正确的 UI 设计方案,设计出符合业务逻辑和人体工学的鸿蒙应用原型的能力。

### 一般要求

- 根据给定的每个竞赛任务需求说明,利用"需求规格说明书(模板).docx"和相关 工具软件(如: Visio 等),归纳模块关键需求,绘制对应业务流程图、用例图、 时序图,完成"需求规格说明书.docx"文档编写。
- 利用原型设计工具 Axure RP 或Adobe XD创建名为"产品原型"的文件,根据给定的 竞赛任务需求说明,使用原型设计工具和图形处理软件Adobe Photoshop 进行软 件原型设计,使之符合UI设计规范,同时实现原型界面之间交互的功能。
- 使用Axure RP/Adobe XD软件,参照模块功能要求,进行该功能模块的页面原型设 计。画板尺寸为750×1335px,状态栏高度40px,标题栏高度为88px,标签栏高度 为98px。

| Artboard – 1 | 画板尺寸750x1335px |           |           |
|--------------|----------------|-----------|-----------|
| ail 🗟        | 9:41 AM        | \$ 100% 📥 | ➡ 状态栏40px |
|              |                |           | 标题栏88px   |
|              |                |           |           |
|              |                |           |           |
|              |                |           |           |
|              |                |           |           |
|              |                |           |           |
|              |                |           |           |
|              |                |           |           |
|              |                |           |           |
|              |                |           |           |
|              |                |           |           |
|              |                |           |           |
|              |                |           |           |
|              |                |           |           |
|              |                |           |           |
|              |                |           | ➡ 标签栏98px |

- 4. 当内容超出高度区域时,设置滚动区域来显示内容。
- 画板要对齐,页面版式布局合理、美观,内容完整;同样功能请复用样式,避免 一种功能、两种样式的情况。
- 6. 产品原型需完成交互设计内容,有良好的用户体验。
- 7. 产品原型各任务之间应具备完善的流转功能,优化原型整体的浏览体验。
- 8. 在满足基本的原型设计需求上,选手可以针对用户体验的提升增加更多的设计。
- 9. 凡是涉及到在提交的成果物里,严禁出现任何个人姓名、身份以及地址等相关信息,一经发现,将按照作弊予以处理。
  涉及设计身份时,请统一采用以下信息:
  发布用户信息(发布攻略/游记/评论等):
  用户昵称:测试123;用户头像:头像.png;发布时间:2025.04.16 9:00
  姓名:张三(若有其他需填写姓名处,可使用李四);
  电话:134 1234 4321(备用电话:135 1235 5321);
  邮箱:12345678@email.com(备用邮箱:999999@qq.com);
  地址:北京市东城区长安街 001 号(备用地址:北京市西长安街174号);

## 任务需求

【登录与忘记密码】

设计要求:

- 1. 启动智慧景区应用,进入登录页面,上方显示Logo。
- 页面中部为登录表单,支持账号登录与免密登录,点击可进行不同登录方式的 切换。
- 账号登录表单显示图标和用户名输入框、密码框显示图标和密码输入框、输入 框下方显示隐私协议勾选框、忘记密码按钮和登录按钮;
- 免密登录表单显示图标和手机号输入框、验证码框显示图标、验证码输入框和 获取验证码按钮、输入框下方显示隐私协议勾选框、登录按钮和忘记密码按钮。
- 底部显示其他登录方式,展示微信、qq、新浪图标,点击图标可跳转至扫码登 录页面,可从扫码登录页返回上级页面。
- 点击"隐私协议",使用弹窗展示协议内容,并在弹窗底部展示"同意"和"
   不同意"按钮,默认选择"同意"按钮,点击按钮可关闭弹窗。
- 7. 点击"忘记密码"按钮,进入忘记密码页面。
- 页面分为两步操作,第一步通过验证码方式验证手机号,标题提示验证手机号
   码,然后需输入手机号和验证码信息,点击下一步进入下一页面。
- 9. 第二步设置新密码,标题提示设置新密码,并标明"请输入6-20位数字英文密码",需两次输入密码,密码框输入后展示图标,通过图标切换密码的明文/密文展示。页面下方展示"完成"按钮。

### 【景区首页】

#### 设计要求:

- 1. 登录成功后进入【景区首页】页面。
- 2. 页面顶部为标题城市名称、"发现"和"关注"栏目、消息图标。
- 默认展示"发现"栏目内容。标题栏下展示搜索框和4个功能入口,分别为"选 城市"、"看游记"、"选酒店"、"找攻略",以图标+文字形式展示。功能 入口下方是不同主题栏目的攻略信息,如推荐、北上广深等,栏目以tab标签形 式展示,具备选中效果。
- 底部导航展示5个栏目,分别是"首页"、"攻略"、"+"、"酒店"、"我 的",以图标+文字形式展示。
- 5. 攻略信息默认展示"推荐"栏目内容,内容展示了推荐的游玩攻略信息,攻略 信息以卡片覆盖叠加的方式进行展示。置顶的攻略卡片包括景区封面图片、标 题、地点、以及收藏按钮。
- 6. 点击"关注"栏目,切换至关注页面,页面展示搜索栏和关注的游记列表,列 表采用瀑布流布局展示2列。每个游记信息展示景区封面图片、游记标题、发布 人头像、发布人昵称和点赞数。

## 成果物提交说明

您需要在ModuleA文件夹中将文件另存为【产品原型.xd/产品原型.rp】和
 【需求规格说明书.docx】;

- 2. 将ModuleA文件夹压缩为zip文件;
- 3. 在指定时间内将ModuleA.zip文件夹上传到平台;

# 模块B: 鸿蒙应用开发

# 介绍

数字社区是社区管理的新形态,它利用物联网、云计算、移动互联等新一代信息技术 的集成应用,为社区居民提供一个安全舒适的智慧化生活环境,从而形成基于信息化、 智能化社区管理与服务。"以数字生活提升社区品质"是社区管理的目标,社区引入 智慧平台能够有效推动经济流动,促进现代服务业发展。通过数字社区系统的建设, 解决了社区物业管理机制的即时响应,周边商业服务的推广,社区物业通知,友邻社 交的平台等居民生活需求。

7

## 项目和任务的描述

本模块重点考查参赛选手的鸿蒙应用软件设计、鸿蒙应用编码开发的能力,具体包括:参赛选手需按照任务书要求,遵循鸿蒙应用开发流程和规范,利用鸿蒙技术进行应用架构设计和模块代码编写。选手需使用标准化RESTful API获取业务数据,完成业务功能开发,包括UI还原设计、网络通信、数据解析、存储及多媒体资源处理,同时,需熟悉项目发布流程。

## 一般要求

- 1. 利用鸿蒙应用开发工具 DevEco Studio 打开初始框架项目,按照任务描述完成应 用功能开发。
- 2. 登录API账户: 138888888888/123456
- 3. 应用界面版式应布局合理、美观,内容完整,用户体验良好。
- 4. 应用需要与服务器数据交互,使用假数据则对应功能与模块不得分。
- 5. 应用需要优化用户体验,要有合理的交互设计和用户反馈。
- 6. 比赛提供初始框架,请在初始框架的基础上进行开发。
- 设计数字社区应用,利用开发工具(DevEco Studio)打开初始项目,完成应用/ 组件级配置(应用图标和标签、入口图标和标签),实现项目的基本框架设计, 并封装应用与服务器通讯模块(使用假数据不得分)。

## 任务需求

### 【用户登录】

#### 页面元素:

- 引导页-背景图:应用于引导页,作为页面的整体 视觉背景
- 2. 引导页-胶囊按钮:显示文字 "跳过 5 秒"。
- 引导页-LOGO:展示于引导页底部,是数字社区应用的品牌标识图形。
- 引导页-应用名称:位于引导页底部,紧邻 LOGO, 显示内容为"数字社区"。
- 引导页-应用描述:处于引导页底部,在应用名称
   下方,内容为"以数字生活提升社区品质"。
- 6. 登录页-背景图:应用于登录页,作为页面的整体 视觉背景
- 7. 登录页-欢迎语:存在于登录页上方,显示 "SIGN IN"、"欢迎登录,数字社区"。
- 8. 登录页-手机号输入框及图标:置于登录页的登录 表单内,输入框前有代表手机号的特定图标,引 导用户在此输入手机号码.
- 登录页-密码输入框及图标:位于登录页登录表单中,在手机号输入框下方,输入框前有密码相关 图标,用于用户输入登录密码。
- 10.登录页-快速注册按钮:处于登录页登录表单内, 位于密码输入框下方,按钮文字显示"快速注 册",点击后页面跳转至注册页。

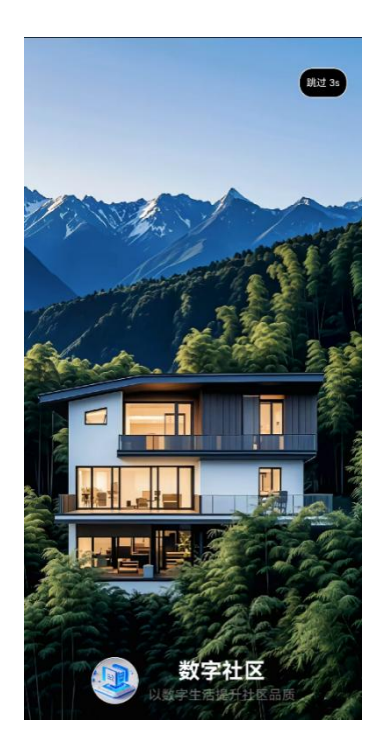

引导页

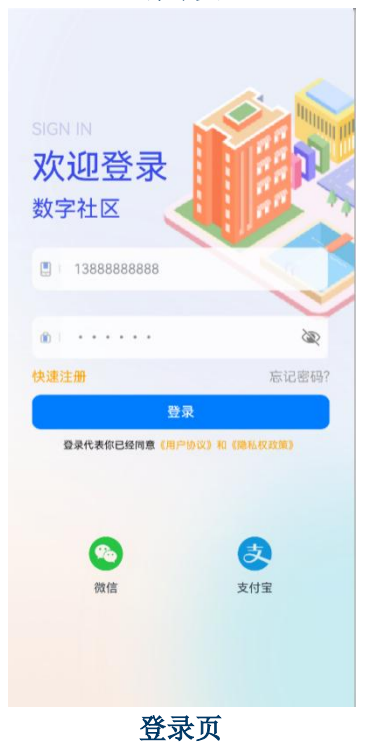

9

- 11. 登录页-忘记密码按钮:位于登录页登录表单中, 在快速注册按钮下方,按钮文字明确为"忘记密 码"。
- 12. 登录页-登录按钮:处于登录页登录表单底部。
- 13. 登录页-隐私协议:展示在登录页登录表单下方, 以文字链接或简要说明形式呈现,内容为应用的 隐私政策概述。
- 14. 登录页-微信登录图标及文字:位于登录页底部其
   他登录方式区域,显示微信图标及 "微信" 文字。
- 15. 登录页-支付宝登录图标及文字:处于登录页底部 其他登录方式区域,展示支付宝图标及"支付宝" 文字。
- 16. 注册页-返回按钮:位于注册页头部左上角,图标 样式符合常见返回操作指示,点击可返回至上一 页面(通常为登录页)。
- 17. 注册页-页面标题:展示在注册页头部,紧邻返回 按钮,文字显示"注册账号"。
- 18. 注册页-手机号输入框(注册页):位于注册页注册表单项部,用于用户输入注册所需手机号码。
- 19. 注册页-获取验证码按钮: 放置在注册页注册表单 中, 手机号输入框下方, 按钮文字为 "获取验证 码"。
- 20. 注册页-验证码输入框:处于注册页注册表单内, 在获取验证码按钮下方,用于用户输入收到的短 信验证码。

| <del>&lt;</del> | 注册账号           |
|-----------------|----------------|
| 请输入手机号          | 获取验证码          |
| 请输入短信验证码        |                |
| 请输入密码           | æ              |
| 请输入姓名           |                |
| 请输入身份证          |                |
| ○ 请阅读并同意《用户     | 使用协议》及《用户服务协议》 |
|                 | 注册             |
|                 |                |
|                 |                |
|                 |                |
|                 |                |
|                 |                |
| 注               | 册页             |

9

- 注册页-密码输入框(注册页):位于注册页注册 表单中,验证码输入框下方,供用户设置注册账 号密码。
- 22. 注册页-姓名输入框:处于注册页注册表单内,在 密码输入框下方,用于用户填写真实姓名。
- 23. 注册页-身份证输入框: 位于注册页注册表单底部,在姓名输入框下方,用于用户输入身份证号码。
- 24. 注册页-使用协议:展示在注册页注册表单底部, 以文字链接或简要说明呈现。
- 25. 注册页-注册按钮:位于注册页注册表单右下角, 按钮文字为 "注册"。

#### 功能需求:

- 应用需要与服务器数据交互,使用假数据则对应 功能不得分。API 请求地址请查阅 API 文档。
- 引导页胶囊按钮具备倒计时显示功能,以数字形 式直观展示剩余跳过时间,倒计时结束自动跳转 登录页,点击按钮可立即中断倒计时并直接跳转 登录页。
- 登录页手机号输入框具备格式校验功能,对用户 输入的字符进行实时监测,判断是否符合常见手 机号格式要求。
- 登录页点击登录按钮收集并校验手机号输入框与 密码输入框内的用户输入信息,若信息校验通过 则调取登录 API 接口,登录成功则跳转至首页,

若校验失败则在页面相应位置给出错误提示信息,告知用户错误详情。

- 注册页点击获取验证码按钮先校验手机号格式, 若格式正确则向服务器请求验证码信息,并以系 统通知形式反馈验证码信息,同时按钮进入60s 倒计时,防止用户短时间内多次点击重复发送。
- 6. 注册页注册表单手机号输入框具备格式校验功 能,实时检查输入字符是否符合手机号格式规范 (匹配以 1 开头,第二个字符是 3-9,后面跟着 9 个数字的字符串,总共 11 位),确保输入信息 有效性;姓名输入框支持常见姓名格式输入(长 度为 2 到 20 个字符,并且只能包含字母、数字、 下划线,且不能以数字开头),可对姓名长度等进 行基本合理性校验。隐私协议注册时默认未勾选 状态,用户需手动勾选表示同意后才能点击注册 按钮完成注册操作。
- 7. 点击注册按钮收集并校验注册表单内所有输入信息(手机号、验证码、密码、姓名、身份证号等),若信息完整且校验通过则调用注册 API,注册成功跳转至登录页,若校验失败则在页面相应位置显示错误提示信息,告知用户错误原因引导用户修改。(使用注册成功的手机号进行登录提示需管理员审核即为注册成功)

### 【社区首页】

#### 页面元素:

1. 首页-用户信息区域:

用户名及住址:位于页面顶部左上角,展示登 录用户的姓名以及详细住址信息。

用户头像:在页面顶部右上角,显示用户的头 像图片。

- 首页-跑马灯区域:在用户信息下方,以动态跑 马灯形式呈现社区各部门联系电话。
- 首页-快捷应用入口区域:位于跑马灯下方,以 图标+文字的卡片布局展示。具体内容包括"门 禁(Access)"、"缴费(Bill Payment)"、 "报修(Repair)"、"报事(Incidents)"。
- 4. 首页-物业服务入口区域:处于快捷应用入口下方,采用宫格布局展示两行共 8 个服务项目。
  每个宫格由服务对应的图标和名称组成,如 "快递代收"、"家政清洁"、"养老护理"、
  "智能充电"、"社区医院"、"垃圾分类"、
  "宠物代养"、"更多服务"。
- 首页-物业公告区域:在物业服务入口下方,展 示物业公告列表标题。
- 首页-公告列表以卡片形式呈现,默认显示五条 数据。每条公告卡片包含图片、标题和日期。
- 7. 首页-列表右上角有【more+】按钮。
- 首页-导航栏:位于首页底部,以图标在上、文 字在下的方式排列 4 个图标。

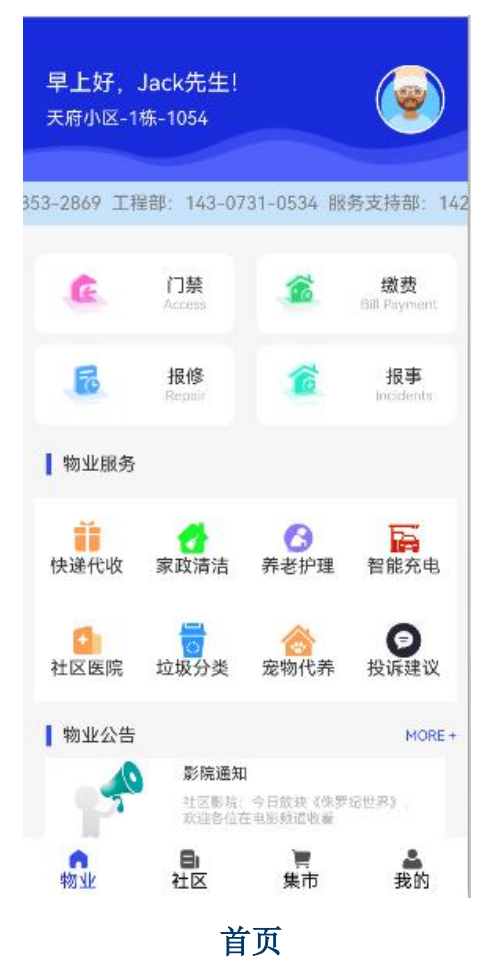

- 社区服务页-返回按钮:位于便民电话页左上角
   ,点击可返回首页
- 10. 社区服务页-页面标题, 处于页面顶部中心位置
- 11.社区服务页-物业电话卡片:以卡片形式展示物业部门联系电话
- 12. 社区服务页-评价反馈列表:以列表形式展示评价信息,展示内容包含用户头像、用户昵称、评价内容、评价日期。
- 13. 物业公告页-返回按钮:位于公告页左上角,点击可返回首页
- 14. 物业公告页-页面标题: "物业公告",处于页 面顶部中心位置。
- 15. 物业公告页-公告列表:在页面主体部分,以列 表形式纵向排列。展示内容包括图标、公告标 题、公告内容、发布时间。

#### 功能需求:

- 应用需要与服务器数据交互,使用假数据则对 应功能不得分。API请求地址请查阅API文档。
- 2. 登录后展示当前账户的用户名、头像及住址信息。
- 首页跑马灯需展示物业各部门的联系电话,点 击跑马灯组件可跳转至便民电话页,点击任意 联系电话跳转至拨号界面,并显示该电话号码 。下方展示居民评价反馈信息。
- 社区服务页底部可输入相关信息,点击按钮提 交评价反馈,提交后实时刷新评价反馈列表。

| ← 社          | 区服务              |
|--------------|------------------|
| 物业电话         |                  |
| 24小时值班热线     | 10-9853-2869     |
| 工程部          | 143-0731-0534    |
| 服务支持部        | 142-3001-6302    |
| 保洁部          | 10-4335-5206     |
| 保安部          | 150-8465-2805    |
| 口卫部          | 182-8875-3675    |
| <b>牧障报修部</b> | 20-8951-6512     |
| 评价反馈         |                  |
| 🍯 Jack       |                  |
| 态度良好         | 2024-05-23 03:39 |
| 👜 Jack       |                  |
| 服务差          | 2024-05-23 04:44 |
| 反馈内容         |                  |
|              | 提交               |

社区服务页

影院通知 社区影说:今日放获《侏罗纪世界》, 欢迎各位在电影频道收着 2024-05-01 09:10:01 体检通知 免费体检开始了,各位可携带相关证件 前往医院体检,祝大家与体健康,生活 愉快 2024-05-23 09:10:01 停水通知 停水通知:本小区将于2024年8月13日 9:00-18:00停水检修破损管通,带来的 不懂做请话解 2024-08-13 09:10:01 活动报名通知 多村提兴 开阔视野 组织开展"学经验 椛 思路"实地考察活动 2024-08-15 09:10:01 活动报名通知 非遗剪纸进家庭 传承民俗在行动 2024-09-01 09:10:01 物业通知 多一点安全意识,少一点巡气隐患 2024-09-11 09:10:01 物业公告页 影院通知 社区影院:今日放映《侏罗纪世界》,欢迎 各位在电影频道收看 2024-05-01 09:10:01

物业公告

 首页展示公告数据中最新5条公告信息,点击任 意公告可查看公告详情。

### 【社区集市】

#### 页面元素:

- 社区集市页-标题栏:显示"社区集市"标题 字样,我的订单按钮在标题右侧。
- 社区集市页-集市分类区域:采用上图下文的布局方式,以两行四列的网格形式展示在页面中部上方。每个分类单元包含商品分类图片以及分类名称文字,文字位于图片下方。
- 社区集市页-今日团购区域:在集市分类下方, 以卡片列表形式呈现。展示内容包含商品图片, 商品排行标识(如数字序号或星级图标),商 品名称,商品描述,邻居购买数,商品价格, 参加团购按钮位于卡片右下角。
- 分类页-返回按钮:返回按钮位于分类页左上角
   ,点击可返回集市页
- 分类页-页面标题:在头部中间位置,显示当前 分类标题。
- 6. 分类页-商品列表区域:商品以卡片形式展示。 展示内容包含商品图片,商品名称,商品描述 ,历史购买人数,商品价格,购买按钮在卡片 右下角

#### 功能需求:

- 应用需要与服务器数据交互,使用假数据则对 应功能不得分。API请求地址请查阅API文档。
- 从服务器中获取集市分类信息及对应的图片资源,在集市分类区域准确展示,确保分类完整

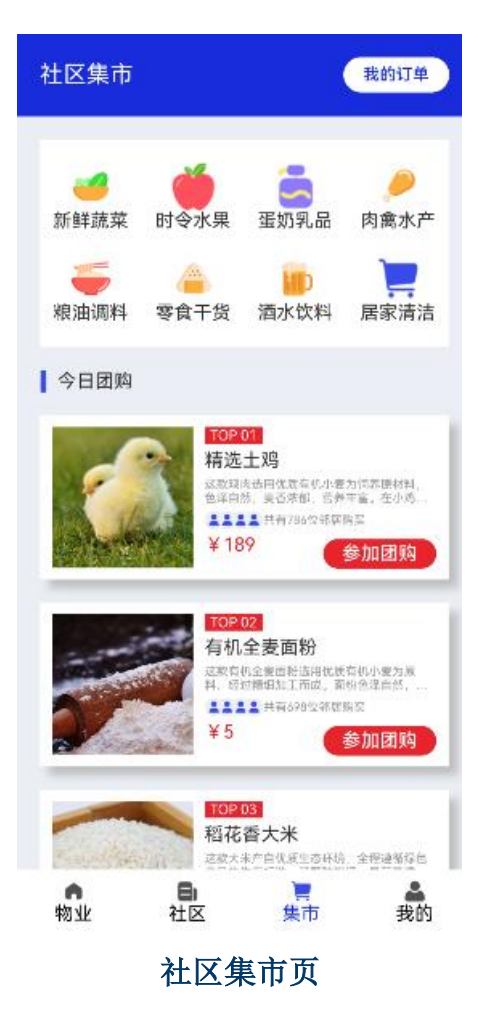

且图片与名称匹配无误。

- 从服务器中获取热门商品数据,在今日团购区 域展示商品图片、排行、名称、描述、邻居购 买数、价格等信息,反映当前集市热门商品动 态。
- 按照热门商品中返回的商品顺序给商品进行热 门排序。
- 点击任意商品分类跳转至对应分类页。点击集 市分类区域的商品分类,跳转至对应分类页, 并传递分类参数,以便分类页展示相关商品信 息。

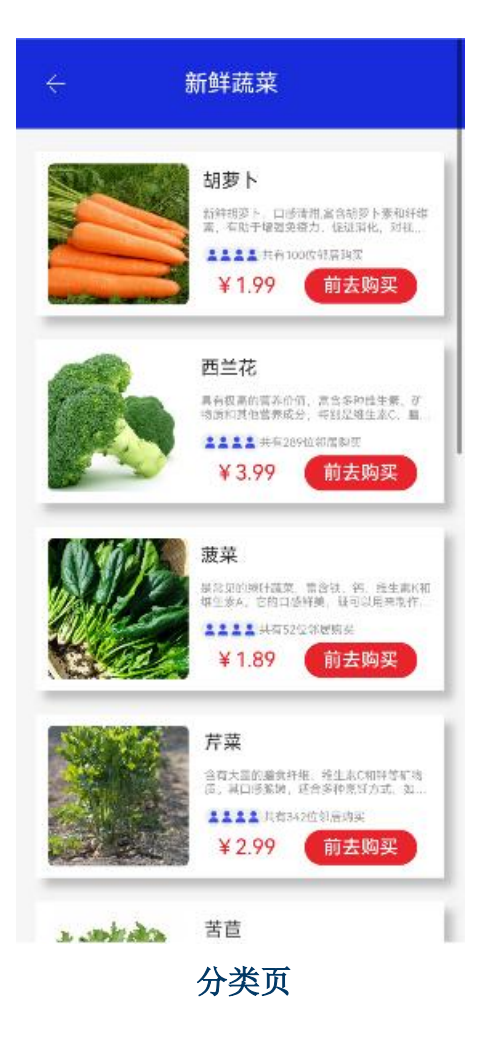

### 【社区动态】

#### 页面元素:

- 社区动态页-头部区域:页面顶部中心展示页面 标题,在页面标题右侧,显示"我要发起"按 钮。
- 社区动态页-动态列表:列表信息以卡片形式展示用户头像、用户名、用户住址、发布时间、 内容、图片,回复数、点赞数以及分享按钮。
- 动态详情页-动态详情包括动态内容展示区域 和评论列表区域:
- 动态详情页-动态内容区域:展示用户头像、用 户姓名。在用户名下方,展示发布用户的房屋 住址信息。以明确的时间格式(如年/月/日 时 :分)展示动态的发布时刻,位于房屋地址右侧 。下方完整展示动态的文字内容,文字排版合 理,可根据内容长度自适应换行。若动态包含 图片,在动态文字下方展示,图片具有合适的 尺寸和清晰度。
- 5. 动态详情页-评论列表区域:位于动态内容展示 区域下方,以列表形式展示该动态的所有评论 信息。每条评论包含:展示发表评论的用户头 像。紧邻评论用户头像,显示发表评论的用户 姓名。下方完整展示评论的文字内容,文字排 版合理,可根据内容长度自适应换行以明确的 时间格式(如年/月/日时:分)展示评论的发 布时刻,位于评论内容右侧。

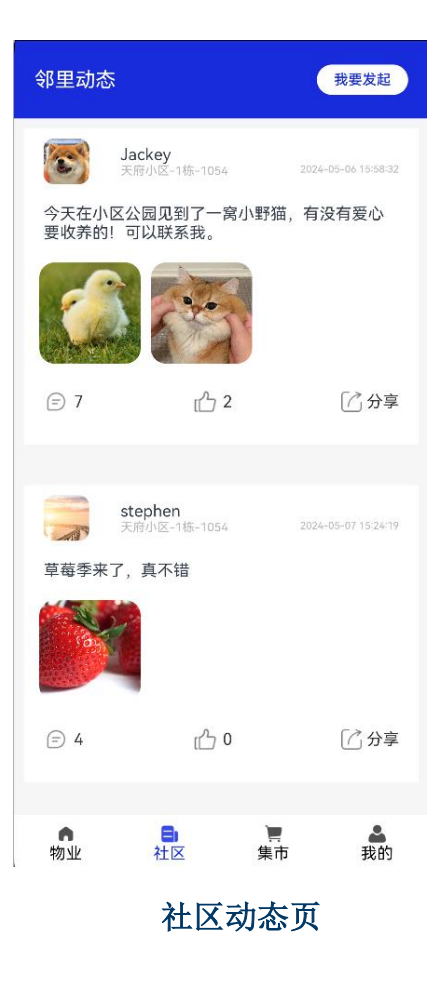

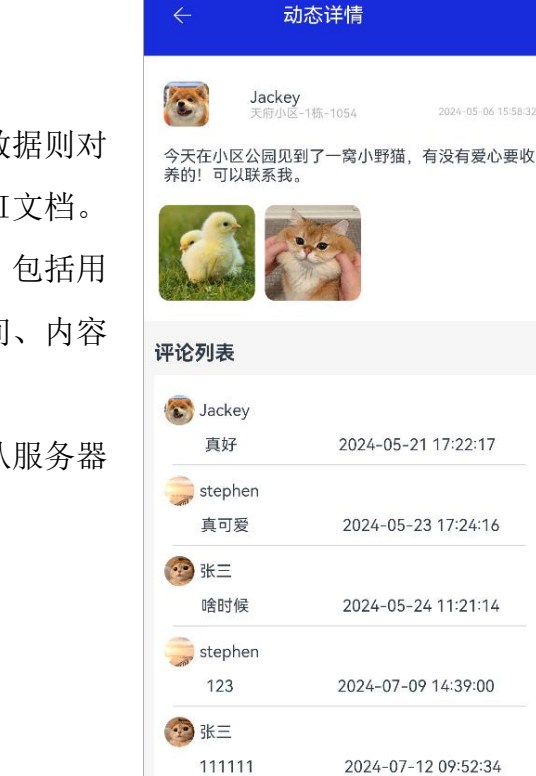

动态详情页

#### 功能需求:

- 应用需要与服务器数据交互,使用假数据则对 应功能不得分。API请求地址请查阅API文档。
- 从服务器中获取并展示邻里动态信息,包括用 户头像、用户名、用户住址、发布时间、内容 、图片、回复数、点赞数等。
- 点击任意动态可跳转至动态详情页。从服务器 获取动态详情及评论信息。

# 成果物提交说明

1. 对应用进行打包,将生成的应用安装包重命名为ModuleB.hap,您需要将文件 另存为【ModuleB.hap】;

- 2. 将ModuleB文件夹压缩为zip文件;
- 3. 在指定时间内将ModuleB. zip文件夹上传到平台。

# 模块C: 应用测试与交付

### 项目和任务的描述

模块基于软件工程思想,在鸿蒙应用产品开发流程完成后,进行产品测试,保 障产品交付质量。考查选手发现软件产品缺陷,分析提供解决方案,生成测试报告 并修正产品缺陷,严格把好质量关,交付高质量产品。

19

### 一般要求

1. 运行提供的待测项目工程,将待测应用运行至DevEco Studio中,启动应用进行测试。

2. 以运行的待测应用为基础,结合应用的功能特性、用户使用场景等因素, 自主设计全面且针对性强的测试用例。在测试过程中,仔细观察应用的运行状态, 及时发现并记录出现的各类 Bug。完成测试后,对这些 Bug 进行系统地整理和深 入分析,将功能测试的相关内容详细填入 "应用测试报告.docx" 文档中,同时, 精准定位导致 Bug 的代码位置,并完成相应的修正工作,并将最终修正的项目工 程进行打包。

# 任务需求

### 【功能测试】

针对本次被测系统进行全范围测查找出应用中的所有 Bug,根据找出的 Bug 进行 缺陷分析(缺陷表格样例见表 1-1)与缺陷修复,完成"应用测试报告.docx"文档的 功能测试部分,并定位到缺陷代码完成缺陷修正。

#### 表 1-1 缺陷表格样例

| 缺陷编号                  | 01                  |
|-----------------------|---------------------|
| 缺陷简要描述                | 登录页面中,点击【登录】按钮没有反应。 |
| 涉及功能模块                | 用户登录                |
| 缺陷分析原因                | 调用接口异常              |
| <del>欨</del> 陷功 能 截 图 |                     |

# 成果物提交说明

1. 您需要在ModuleC文件夹中将文件另存为"应用测试报告.docx"、

" ModuleC.hap";

- 2. 将ModuleC文件夹压缩为zip文件;
- 3. 在指定时间内将ModuleC.zip文件夹上传到平台;